## TRENDNET

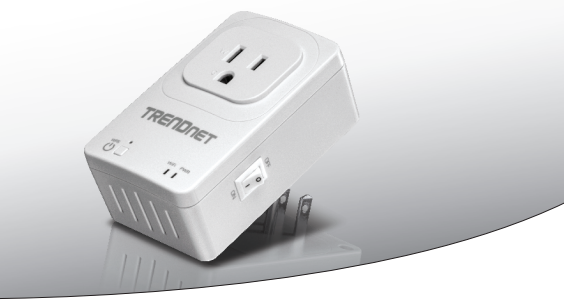

Otthoni Smart Switch (vezeték nélküli bővítő)

## THA-101

Gyors telepítési útmutató (1)

THA-101 (V1) / 09.15.2014

## 1. Indítás Előtt

MAGYARORSZÁGI

## Csomag tartalma

- THA-101
- Többnyelvű gyors telepítési útmutató
- · CD-ROM (Használati útmutató)

## Rendszerkövetelmények

- Ameglévő vezeték nélküli N hálózati
- Mobil eszköz (pl. okostelefon, tablet) Android (2.3 verzió vagy újabb) vagy iOS (6.1-es verzió vagy újabb)

## 2. WPS beállít-val Alma mozgatható berendezés

#### Megjegyzés:

- A WPS telepítéséhez egy külső WPS gombját a meglévő vezeték nélküli router (vagy hozzáférési pont) annak érdekében, hogy a THA-101 csatlakozni. Ha az útválasztó nem rendelkezik a WPS gombját, vagy ha úgy jobban tetszik, hogy csatlakozzon a meglévő vezeték nélküli hálózat segítségével a ingyenes app, ugrás szakasz 3. Kézi vezeték nélküli bélálít-val Alma mozgatható berendezés.
- Ha van egy Android Mozgatható berendezés, menni szakasz 4. WPS beállít, ügyes 5. szakasz a készüléknek. Kézi vezeték nélküli beállítás válogathat a készüléknez.
- A kezdeti telepítéshez csatlakoztassa a THA-101-ba egy konnektor mellett a meglévő vezeték nélküli router (vagy hozzáférési pont). Váltás a főkapcsoló, a helyzet és várjunk 30 másodpercet, míg a készülék csizma megjelöl.

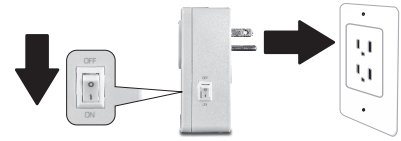

- 2. Nyomja meg az útválasztó WPS gombját 5 másodpercig.
- 3. Nyomja meg az intelligens kapcsoló a WPS gombot 5 másodpercig.

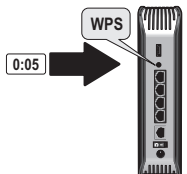

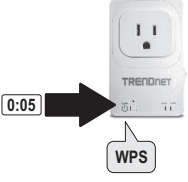

- 3

- Nederland
- **IAGYARORSZÁ**
- ITALIANO

4. Menni az app store, keresés TRENDnet Smart Home app, és érintse meg a telepítse. Vagylagosan olvassa a QR-kódot Töltse le és telepítse a szabad TRENDnet Smart Home app.

5. Menni az app store, keresés

CHOOSE A NETWORK...

YOUR NEIGHBOR

TRENDnet Smart Home app, és érintse meg a telepítse. Vagylagosan olvassa a QR-kódot Töltse le és telepítse a szabad TRENDnet Smart Home app.

ê 🗢 (î)

€ 🗢 (i)

6. Nyissa meg a TRENDnet Smart Home ikonra.

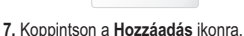

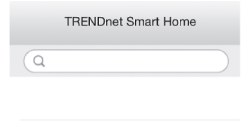

- 8. Kattintson a LAN-keresés.
  - 9. Válassza ki az eszközt.

LAN Search

QR Code

10. Indiquez le mot de passe admin par défaut.

 Adja meg az alapértelmezett jelszót az admin.

| <              | Add Device        | Done |
|----------------|-------------------|------|
| UID*           | 82EDGD7YAZUY9GT   | Y    |
| Password*      | •••••             |      |
| Name*          | THA-101 Home Smar | t    |
| Area           | Kitchen           |      |
| U THA          | -101 Home Smart   | s    |
| 12. Érintse me | eg a készülél     | ς.   |

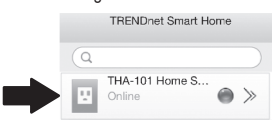

 Érintse meg az erő pedig a beépített outlet-be-és kikapcsolása.

| < | D        | evice Status |
|---|----------|--------------|
|   |          | 0            |
|   | Model:   | THA-101      |
|   | Energy:  | KWh          |
|   | Current: | A            |
|   | Voltage: | V            |
|   | Power:   | W            |

- 14. Kezdeti THA-101 bevezetés van most
  - teljes. Most már csatlakoztathatja a THA-101 a végleges helyére. A a beépített a vezeték nélküli bővítő projekt a legerősebb vezeték nélküli jelet, csatlakoztassa a THA-101 egy olyan területen, ahol a mobil eszköz még legalább három Bár a vezeték nélküli jel erőssége, a a meglévő vezeték nélküli hálózat.
- 15. Intelligens otthon kapcsoló bevezetés van most teljes. Részletes információk tekintetében az intelligens otthon kapcsoló konfiguráció és a speciális beállítások, Kérjük, olvassa el a felhasználói útmutató CD-ROM-OT. Kérjük, látogasson el www.trendnet.com Termékfrissítések és online támogatása.

## 3. Kézi vezeték nélküli beállít-val Alma mozgatható berendezés

#### Megjegyzés:

- A kézi vezeték nélküli beállítás irányzat barátait szabad app segítségével csatlakoztassa a THA-101, a meglévő vezeték nélküli hálózathoz.
- Ha önnek van egy Alma mozgatható berendezés, 4. szakasz menni. WPS beállítása Apple mobil 5. szakasz a készüléknek. Kézi vezeték nélküli beállít-val Alma mozgatható berendezés.
- 1. A beépített vezeték nélküli Extender a projekt a legerősebb vezeték nélküli jelet, csatlakoztassa a THA-101 egy olyan területen, ahol a mobilkészülék még legalább három rúd a meglévő vezeték nélküli hálózat a vezeték nélküli jelerősség. A hatalom váltás Váltson át a helyzet, és várjon 30 másodpercet, míg a készülék csizma megjelől.

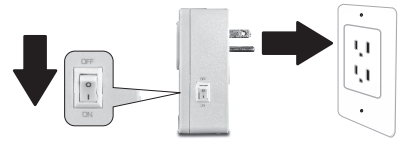

 Az app Store-ban, keressen app irányzat Smart Home és koppintva telepíthet. Vagylagosan olvassa a QR-kódot hoz letölt és felszerel a szabad irányzat Smart Home app.

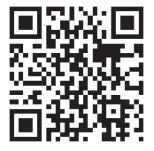

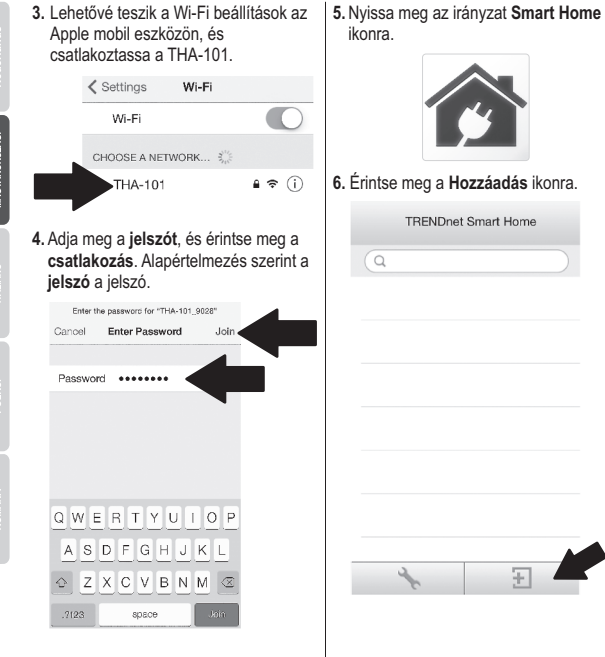

7

Nederlands

MAGYARORSZÁG

ITALIANO

ROMÂN

ROMAN

#### 7. Kattintson a LAN-keresés.

|               | < Add Device                                                           |  |
|---------------|------------------------------------------------------------------------|--|
|               | UID* UID (must)                                                        |  |
|               | Password* Password (must)                                              |  |
|               | Name* Name (must)                                                      |  |
|               | Area (option)                                                          |  |
| <b>8</b> . Vá | LAN Search QR Code                                                     |  |
|               | Search Device     THA-101 Home Smart Switch R2EDR2EDR2EDR2EDR2EDR2EDR2 |  |
| 9. Ad<br>ad   | ja meg az alapértelmezett jelszót az<br>imin.                          |  |

## 10. Érintse meg a kész, mentse a változtatásokat.

|    | <           | Add Device          | Done         |
|----|-------------|---------------------|--------------|
|    | UID*        | 82EDGD7YAZUY9GTY    | ·            |
|    | Password*   | ••••                |              |
|    | Name*       | THA-101 Home Smart  |              |
|    | Area        | Kitchen             |              |
|    | E TH        | A-101 Home Smart S  | 5            |
| 11 | . Érintse m | leg az eszköz b     | eállításait. |
|    | TR          | ENDnet Smart Hor    | ne           |
|    | Q           |                     |              |
|    | Conl        | A-101 Home S<br>ine | • >          |
|    |             |                     | T            |
|    |             |                     |              |

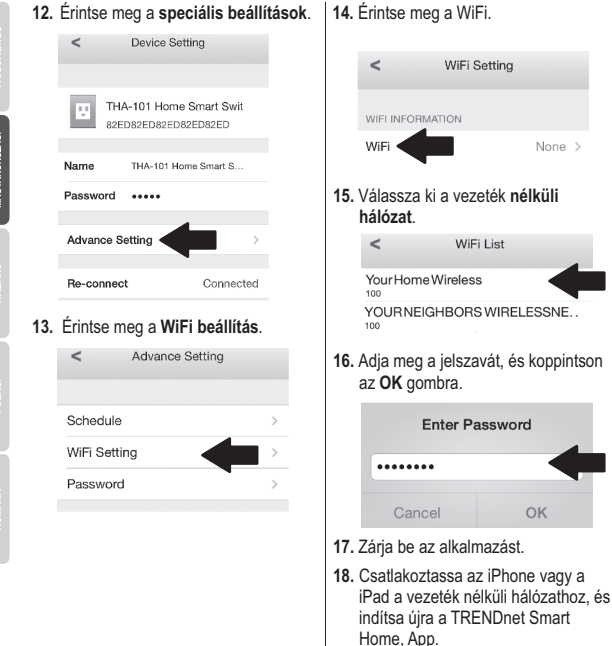

ROMÂN/

19. Érintse meg a készülék.

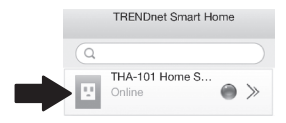

 Érintse meg az energiagazdálkodás ikonjára, hogy kapcsolja be a beépített elektromos aljzatba, be- / kikapcsolása.

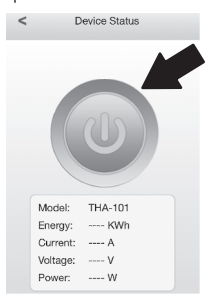

21. Intelligens otthon kapcsoló bevezetés van most teljes. Részletes információk tekintetében az intelligens otthon kapcsoló konfiguráció és a speciális beállítások, Kérjük, olvassa el a felhasználói útmutató CD-ROM-OT. Kérjük, látogasson el www.trendnet.com Termékfrissítések és online támogatása.

## 4. WPS beállít-val Android készülék

## Megjegyzés:

- A WPS gomb telepítéséhez egy külső WPS gomb a meglévő vezeték nélküli router (vagy hozzáférési pont), annak érdekében, hogy a THA-101 csatlakozni. Ha az útválasztó nem a WPS gomb vagy ha úgy tetszik, a meglévő vezeték nélküli hálózathoz való csatlakozáshoz használ a szabad app, ugrás szakasz 5. Kézi vezeték nélküli beállítás az Android készülék.
- Ha önnek van egy Alma mozgatható berendezés, 2. szakasz menni. WPS beállítása Apple mobil 3. szakasz a készüléknek. Kézi vezeték nélküli beállít-val Alma mozgatható berendezés.
- A kezdeti telepítéshez csatlakoztassa a THA-101-ba egy konnektor mellett a meglévő vezeték nélküli router (vagy hozzáférési pont). Váltás a főkapcsoló, az a helyzet, és várjon 30 másodpercet, míg a készülék csizma megjelől.

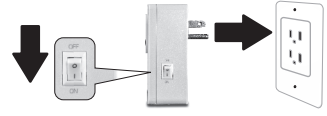

- 2. Nyomja meg az útválasztó WPS gombját 5 másodpercig.
- 3. Nyomja meg az intelligens kapcsoló a WPS gombot 5 másodpercig.

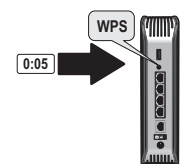

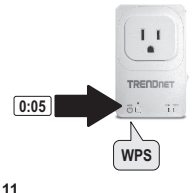

MAGYARORSZÁGI

- Megy játék boltba keres a TRENDnet Smart Home, App, és érintse meg felszerel ez. Vagylagosan scan töltse le és telepítse az ingyenes QR-kód TRENDnet Smart Home app. Engedélvezi a Wi-Fi beállítások az Apple mobil eszközt, és csatlakoztassa a otthoni vezeték nélküli hálózat 6 Your Home Wireless
  - Vour Holle Nirkelas Kanstel Min Not (Net sukala) Vour NEGHBORS MERLESS NETWOR Assured with NR92 (Net sukalaki) Nuisesa more a TEENDpot Smart Home
- Nyissa meg a TRENDnet Smart Home ikonra.

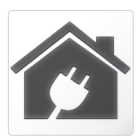

7. Érintse meg a Hozzáadás ikonra.

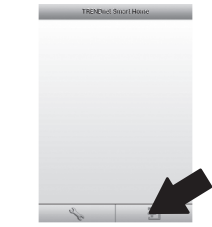

8. Koppintson a keresés LAN.

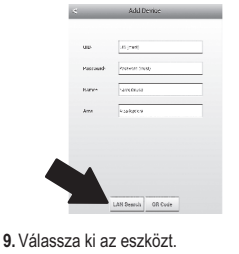

- Search Device

  THA-101 Home Smart Switch

  SHORTPOEXPOEXPOEXPL220

  152158:10114
- Adja meg az alapértelmezett jelszót admin.

- MAGY
- ITALIAN

ROMÂNA

11. Nyomja meg a Hozzáadás ikonra.

THA-101 Home Smart Switch

C
 C
 C
 C
 C
 C
 C
 C
 C
 C
 C
 C
 C
 C
 C
 C
 C
 C
 C
 C
 C
 C
 C
 C
 C
 C
 C
 C
 C
 C
 C
 C
 C
 C
 C
 C
 C
 C
 C
 C
 C
 C
 C
 C
 C
 C
 C
 C
 C
 C
 C
 C
 C
 C
 C
 C
 C
 C
 C
 C
 C
 C
 C
 C
 C
 C
 C
 C
 C
 C
 C
 C
 C
 C
 C
 C
 C
 C
 C
 C
 C
 C
 C
 C
 C
 C
 C
 C
 C
 C
 C
 C
 C
 C
 C
 C
 C
 C
 C
 C
 C
 C
 C
 C
 C
 C
 C
 C
 C
 C
 C
 C
 C
 C
 C
 C
 C
 C
 C
 C
 C
 C
 C
 C
 C
 C
 C
 C
 C
 C
 C
 C
 C
 C
 C
 C
 C
 C
 C
 C
 C
 C
 C
 C
 C
 C
 C
 C
 C
 C
 C
 C
 C
 C
 C
 C
 C
 C
 C
 C
 C
 C
 C
 C
 C
 C
 C
 C
 C
 C
 C
 C
 C
 C
 C
 C
 C
 C
 C
 C
 C
 C
 C
 C
 C
 C
 C
 C
 C
 C
 C
 C
 C
 C
 C
 C
 C
 C
 C
 C
 C
 C
 C
 C
 C
 C
 C
 C
 C
 C
 C
 C
 C
 C
 C
 C
 C
 C
 C
 C
 C
 C
 C
 C
 C
 C
 C
 C
 C
 C
 C
 C
 C
 C
 C
 C
 C
 C
 C
 C
 C
 C
 C
 C
 C
 C
 C
 C
 C
 C
 C
 C
 C
 C
 C
 C
 C
 C
 C
 C
 C
 C
 C
 C
 C
 C
 C
 C
 C
 C
 C
 C
 C
 C
 C
 C
 C
 C
 C
 C
 C
 C
 C
 C
 C
 C
 C
 C
 C
 C
 C
 C
 C
 C
 C
 C
 C
 C
 C
 C
 C
 C
 C
 C
 C
 C
 C
 C
 C
 C
 C
 C
 C
 C
 C
 C
 C
 C
 C
 C
 C
 C
 C
 C
 C
 C
 C
 C
 C
 C
 C
 C
 C
 C
 C
 C
 C
 C
 C
 C
 C

LAN Search OR Code

- THA-101 How Shurt Switch SZEDSZEDSZEDSZEDSZED
- Érintse meg az energiagazdálkodás ikonjára, hogy kapcsolja be a beépített Outlet, be- / kikapcsolása.

- C Tere bins
- 14. A kezdeti THA-101 bevezetés befejeződött. Most már csatlakoztathatja a THA-101 a végleges helyére. A beépített vezeték nélküli bővítő projekt számára a legerősebb vezeték nélküli jelet, dugja be a THA-101, egy olyan területen, ahol a mobil eszköz még legalább három rúd a vezeték nélküli jel erőssége a meglévő vezeték nélküli hálózat.
- 15. Intelligens otthon kapcsoló bevezetés van most teljes. Részletes információk tekintetében az intelligens otthon kapcsoló konfiguráció és a speciális beállítások, Kérjük, olvassa el a felhasználói útmutató CD-ROM-OT. Kérjük, látogasson el www.trendnet.com Termékfrissítések és online támogatása.

## 5. Kézi vezeték nélküli beállít-val Android készülék

#### Megjegyzés:

- A kézikönyv Wireless Setup használ irányzat barátait szabad app csatlakozni a THA-101 a meglévő vezeték nélküli hálózat.
- Ha önnek van egy Alma mozgatható berendezés, 2. szakasz menni. WPS beállítása Apple mobil 3. szakasz a készüléknek. Kézi vezeték nélküli beállít-val Alma mozgatható berendezés.
- A beépített vezeték nélküli Extender a projekt a legerősebb vezeték nélküli jelet, csatlakoztassa a THA-101, egy olyan területen, ahol a mobilkészülék még legalább három rúd a meglévő vezeték nélküli hálózat a vezeték nélküli jel erősségét. Váltás a főkapcsoló, az a helyzet, és várjon 30 másodpercet, míg a készülék csizma megjelől.

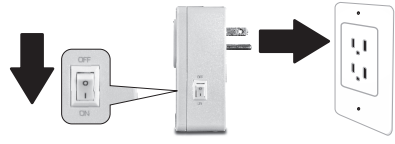

 Megy a játék boltba keres a TRENDnet Smart Home, App, és érintse meg kell telepíteni. Vagylagosan olvassa a QR-kódot hoz letölt és felszerel a szabad irányzat Smart Home app.

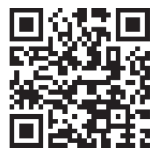

- Nederlands
- IAGYARORSZÁGI

ROMÂNA

 A Wi-Fi beállítások engedélyezése a a Android mobil eszközt, és csatlakoztassa a THA-101.

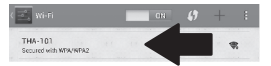

 Adja meg a jelszót, és koppintson az OK gombra. Alapértelmezés szerint a jelszó a jelszó.

| 👌 WiFi Password: |    |
|------------------|----|
|                  |    |
| Cancel           | OK |

 Nyissa meg az irányzat Smart Home alkalmazást.

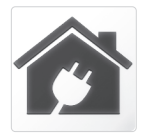

6. Érintse meg a Hozzáadás ikonra.

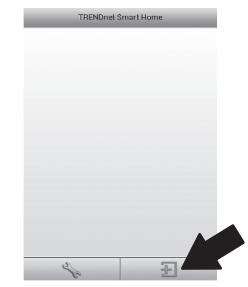

### 7. Érintse meg a keresés LAN.

| <      | Add (         | Device   |
|--------|---------------|----------|
|        |               |          |
| LID-   | (itser) CR    |          |
| Papers | de record (n  | un)      |
| Rane   | Hand (med)    |          |
| Arto   | t va (spline) |          |
|        |               |          |
|        |               |          |
|        |               |          |
| 2      | LAN Search    | CIR Code |

## 8. Válassza ki az eszközt.

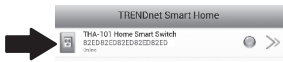

- Adja meg az alapértelmezett jelszót. Az alapértelmezett jelszót az admin.
- 10. Nyomja meg a Hozzáadás ikonra.

| ■ ▲ |             |                           | 🔶 🖼 303 PM       |
|-----|-------------|---------------------------|------------------|
| <   |             | Add Device                |                  |
|     |             |                           |                  |
|     | UID•        | 82EDG15Y5LYPBHTVGC7J      |                  |
|     | Pasaword-   | admin                     |                  |
|     | Name-       | THA-101 Home Smart Switch |                  |
|     | Area        | Area (option)             |                  |
|     | 1<br>1<br>1 | HA-101 Home Smart Switch  |                  |
|     |             |                           |                  |
|     | [           | LAN Search QR Code        |                  |
|     | ; t         | ) û Ø                     |                  |
| . É | rintse r    | neg az eszköz r           | nelletti nyílra. |
|     | 7           | RENDnet Smart Home        |                  |
|     |             |                           |                  |

1

### 12. Koppintson a speciális elemre.

|     | ~                                                       | Device Detting                                                                        |
|-----|---------------------------------------------------------|---------------------------------------------------------------------------------------|
|     | Device Setting                                          |                                                                                       |
|     | UD:                                                     | 82ED82ED82ED82ED                                                                      |
|     | Patawart                                                |                                                                                       |
|     | Rate                                                    | THA-101 Home Smart Switch                                                             |
|     | Advanced Setting                                        |                                                                                       |
|     |                                                         | Advanced                                                                              |
|     | Re-connect                                              |                                                                                       |
|     |                                                         | Online                                                                                |
|     |                                                         |                                                                                       |
|     |                                                         |                                                                                       |
|     |                                                         |                                                                                       |
|     |                                                         |                                                                                       |
|     | OK                                                      | Cancel                                                                                |
| 13. | ∝<br>Érintse me                                         | cancel<br>eg a <b>betöltés</b>                                                        |
| 13. | ∝<br>Érintse me<br><                                    | Cancel<br>eg a <b>betöltés</b><br>Advanced Setting                                    |
| 13. | ok<br>Érintse me<br><<br>Modify Device Pass             | cancel<br>eg a <b>betöltés</b><br>Advanced Setting                                    |
| 13. | ck<br>Érintse me                                        | caved<br>ag a <b>betöltés</b><br>Advanced Setting                                     |
| 13. | ox<br>Érintse me                                        | cancel<br>eg a <b>betöltés</b><br>Advanced Setting<br>oword<br>Change Device Password |
| 13. | ox<br>Érintse me<br><<br>Nodify Device Pass<br>Schedule | cancel<br>ag a <b>betöltés</b><br>Advanced Setting<br>ovord<br>Change Device Password |
| 13. | ox<br>Érintse me                                        | Cincel Or a betöltés Advanced Setting civord Crimge Dexice Password Schedule Setting  |
| 13. | ok<br>Érintse me<br><<br>Modiły Device Pass<br>Schedule | Cincel  Cancel  Advanced Setting  circinge Device Password  Sethedule Setting         |
| 13. | ok<br>Érintse me                                        | Cincel  Cancel  Advanced Setting  Change Device Password  Sethedule Setting  Leading  |

#### 14. A vezeték nélküli hálózat kiválasztása.

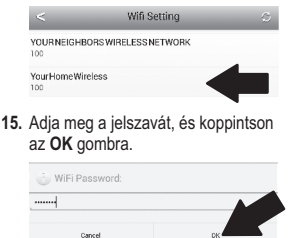

- 16. Zárja be a Smart Home alkalmazást.
- Csatlakoztassa a Android smartphone, vagy a vezeték nélküli hálózathoz tabletta és Indítsa újra a TRENDnet Smart Home app.
- 18. Érintse meg a készülék.

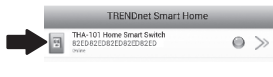

 Érintse meg az energiagazdálkodás ikonjára, hogy kapcsolja be a beépített Outlet, be- / kikapcsolása.

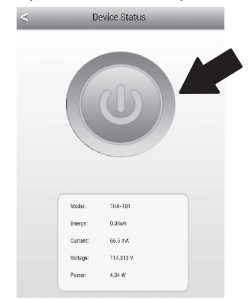

20. Intelligens otthon kapcsoló bevezetés van most teljes. Részletes információk tekintetében az intelligens otthon kapcsoló konfiguráció és a speciális beállítások, Kérjük, olvassa el a felhasználói útmutató CD-ROM-OT. Kérjük, látogasson el www.trendnet.com Termékfrissítések és online támogatása.

#### Limited Warranty

TRENDnet warrants its products against defects in material and workmanship, under normal use and service, for the following length of time from the date of purchase. Warranty: 3 year limited warranty (When Applicable: 1 year warranty for power adapter, power supply, and cooling fan components.) Visit TRENDnet.com to review the full warranty policy, rights, and restrictions for this product.

#### Garantie Limitée

TRENDnet garantit ses produits contre les défauts matériels et de fabrication, dans des conditions normales d'utilisation et de service, pour les durées suivantes, à compter de la date de leur achat. Garantite limitée: 3 ans (Si applicable: 1 an de garantie sur l'adaptateur secteur, l'alimentation en énergie et les composants du ventilateur de refroidissement.) Visitez TRENDnet.com pour lirela politique complète de garantie, les droits et les restrictions s' appliquant à ce produit.

#### Begrenzte Garantie

TRENDnet garantiert, dass seine Produkte bei normaler Benutzung und Wartung während der nachfolgend genannten Zeit ab dem Kaufdatum keine Materiah- und Verarbeitungsschäden aufweisen. Garantie: 3-Jahres-Garantie (Soweit zutreffend: 1 Jahr Garantie für Netzteil, Stromkabel und Ventilator.) Alle Garantiebedingungen, Rechte und Einschränkungen für dieses Produkt finden Sie auf TRENDnet.com.

#### Garantía Limitada

TRENDnet garantiza sus productos contra defectos en los materiales y mano de obra, bajo uso y servicio normales, durante el siguiente periodo de tiempo a partir de la fecha de compra. Garantia: 3 años (Cuando proceda: 1 año de garantia para componentes de adaptadores de corriente, fuente de alimentación y ventiladores de refrigeración.) Visite TRENDnet.com para revisar la política de garantia, derechos y restriciones para este producto.

#### Ограниченная гарантия

Гарантия компании TRENDnet распространяется на дефекты, возникшие по вине производителя при соблладени усповий эксплуатации и обслуживания в течение установленного периода с момента приобретения (Продукт: Ограниченная прантия: Пречителя ограниченная гарантия (Распространяется: На протяжении 1 года на силовые адаптеры, источники питания и компоненты вентилятора охлаждения. Полную версию гарантийных обязательств, а также права пользователя и ограничения при эксплуатации, даннос продукта смотрти вебсайте www.trendnetusia.nu

#### Garantia Limitada

TRENDnet garante seus produtos contra defeitos em material e mão de obra, sob condições normais de uso e serviço, pelo seguinte tempo a partir da data da compra. Garantia: Garantia limitada de 3 anos. (Quando aplicável: 1 ano de garantia para adaptador de tensão, fonte e componentes de ventoinhas). Visite TRENDnet.com para conhecer a política de garantia completa, direitos e restrições para este produto.)

## TRENDNET

#### Piiratud garantii

TRENDneti tavatingimustes kasutatavatel ja hooldatavatel toodetel on järgmise ajavahemiku jooksul (alates ostukuupäevast) tootmis-ja materjalidefektide garantii. garantii: 3-aastane piiratud garantii. (Garantii kohaldatakse: toiteadapteri, toiteadlika ja jahutusventilaatori osadel on 1-aastane garantii.) Täisgarantii põhimõtete, õiguste ja piirangute kohta leiate lisateavet saidiit TRENDnet.com.

#### Гарантія компанії

Гарантія компанії TREIDnet поширюється на дефекти, що виникли з вини виробника, при дотримані умов експлуатації та обслуговування протягом встановленого періоду з моменту придбання. (Продукт: Обмежена гарантія: 3 роки обмежено гарантії (Пошувоється: Протягом 1 року на оклові адаптери, диверела акивення і компонетни вентивитора околодження) Повну версію гарантійних зобов'язань, а також права користувача та обмеження при експлуатації даного продукту дивіться на вебсайті TRENDnet.tom.

#### Certifications

This device complies with Part 15 of the FCC Rules. Operation is subject to the following two conditions: (1) This device may not cause harmful interference.

(2) This device must accept any interference received.

Including interference that may cause undesired operation.

F© CE EAE

Waste electrical an electronic products must not be disposed of with household waste. Please recycle where facilities exist. Check with your Local Authority or Retailer for recycling advice.

#### Note

The Manufacturer is not responsible for any radio or TV interference caused by unauthorized modifications to this equipment. Such modifications could void the user's authority to operate the equipment.

#### Advertencia

En todos nuestros equipos se mencionan daramente las caracteristicas del adaptador de alimentación necesario para su funcionamiento. El uso de un adaptador distinto al mencionado puede producir daños fisicos y/o daños al equipo concatado. El adaptador de alimentación debe operar con voltaje y frecuencia de la energia electrica domiciliaria exitente en el pais o zona de instalación.

#### Technical Support

If you have any questions regarding the product installation, please contact our Technical Support. Toll free US/Canada: 1-866-845-3673 Regional phone numbers available at www.trendnet.com/support Product Warranty Registration Please take a moment to register your product online. Go to TRENDnet's website at: http://www.trendnet.com/register

TRENDnet 20675 Manhattan Place, Torrance, CA 90501. USA Copyright © 2014. All Rights Reserved. TRENDnet.